お客様向け

# スマートフォン安心遠隔ロック/安心遠隔ロック(4G ケータイ) Quick Start Guide | クイックスタートガイド

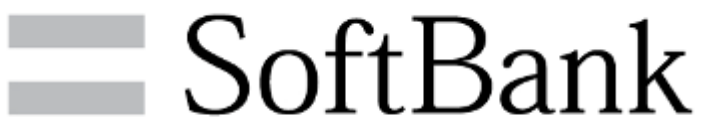

本資料は2022年6月16日現在の内容となります。実際と異なる場合があります。

# 1.事前準備

#### 1-1. スマートフォン安心遠隔ロック/安心遠隔ロック(4G ケータイ)のサービスメニューへ

①法人コンシェルサイトにログイン

②スマートフォン安心遠隔ロック/ 安心遠隔ロック(4G ケータイ)へ

③サービスメニューへ

1.登録した①管理者ID、②パスワードを入力し、ログインを押下します。

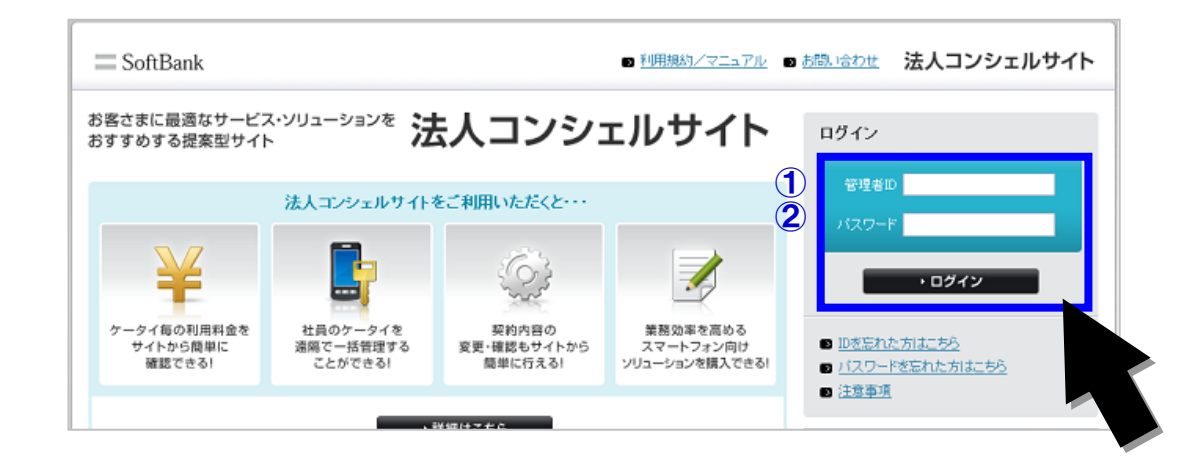

#### 1-1. スマートフォン安心遠隔ロック/安心遠隔ロック(4G ケータイ)のサービスメニューへ

#### ①法人コンシェルサイトにログイン

②スマートフォン安心遠隔ロック/ 安心遠隔ロック(4G ケータイ)へ

#### ③サービスメニューへ

2.サービス一覧から「スマートフォン安心遠隔ロック/安心遠隔ロック(4G ケータイ)」を押下 します。

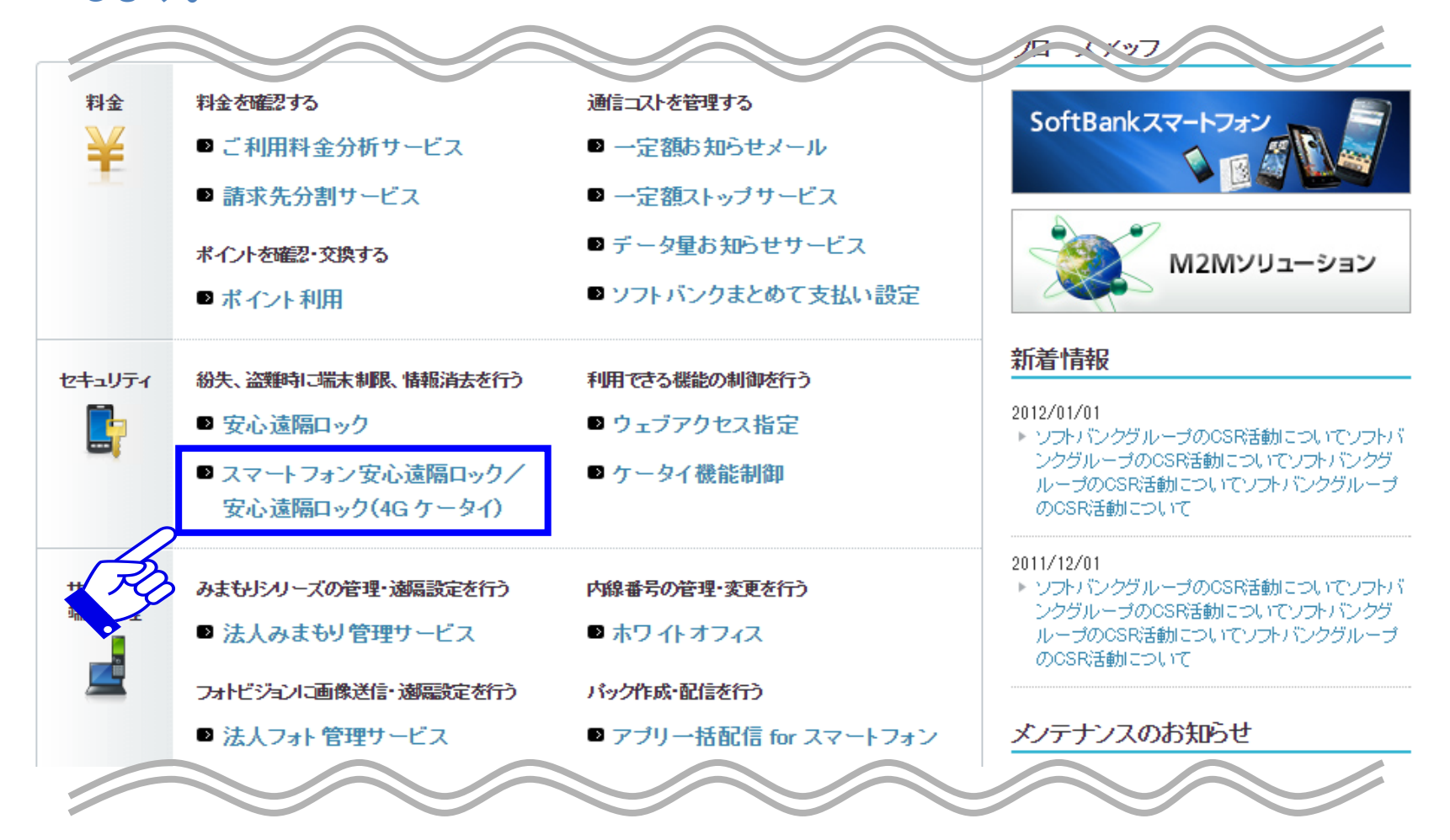

#### 1-1. スマートフォン安心遠隔ロック/安心遠隔ロック(4G ケータイ)のサービスメニューへ

①法人コンシェルサイトにログイン

②スマートフォン安心遠隔ロック/ 安心遠隔ロック(4G ケータイ)へ

③サービスメニューへ

#### 3. サービスメニュー画面に遷移します。

■ スマートフォン安心遠隔ロック/安心遠隔ロック(4G ケータイ)

スマートフォン安心遠隔ロック/安心遠隔ロック(4G ケータイ)では、本画面から遠隔操作で、 スマートフォンおよび4G ケータイに対しバスワードロックやデータ消去の指示ができます。

#### 事前準備

スマートフォン安心遠隔ロックを利用するために、対象回線に専用アプリのダウンロード依頼を行います。 安心遠隔ロック(4Gケータイ)をご利用の場合は、ダウンロード依頼は不要です。

パスワードロック/データ消去

スマートフォンおよび4G ケータイに対し、バスワードロックやデータ消去の指示ができます。

・次へ

・次へ

| 履歴              |      |
|-----------------|------|
| 過去の操作履歴を確認できます。 |      |
|                 | ・次 へ |
|                 |      |

# 1-2.アプリダウンロード

#### スマートフォンで本サービスを利用いただく場合、スマートフォン にアプリがプリインされていないときのみ必要な操作です。

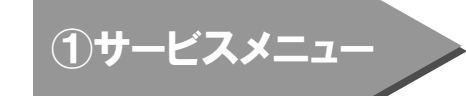

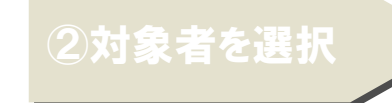

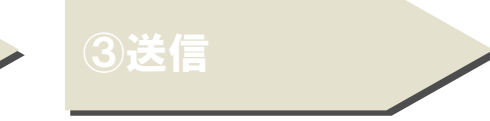

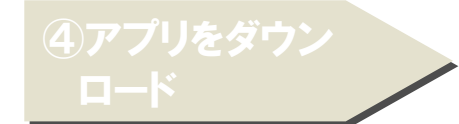

### 1. サービスメニューの「事前準備」を押下します。

•スマートフォン安心遠隔ロック/安心遠隔ロック(4Gケータイ)

スマートフォン安心遠隔ロック/安心遠隔ロック(4G ケータイ)では、本画面から遠隔操作で、 スマートフォンおよび4G ケータイに対しバスワードロックやデータ消去の指示ができます。

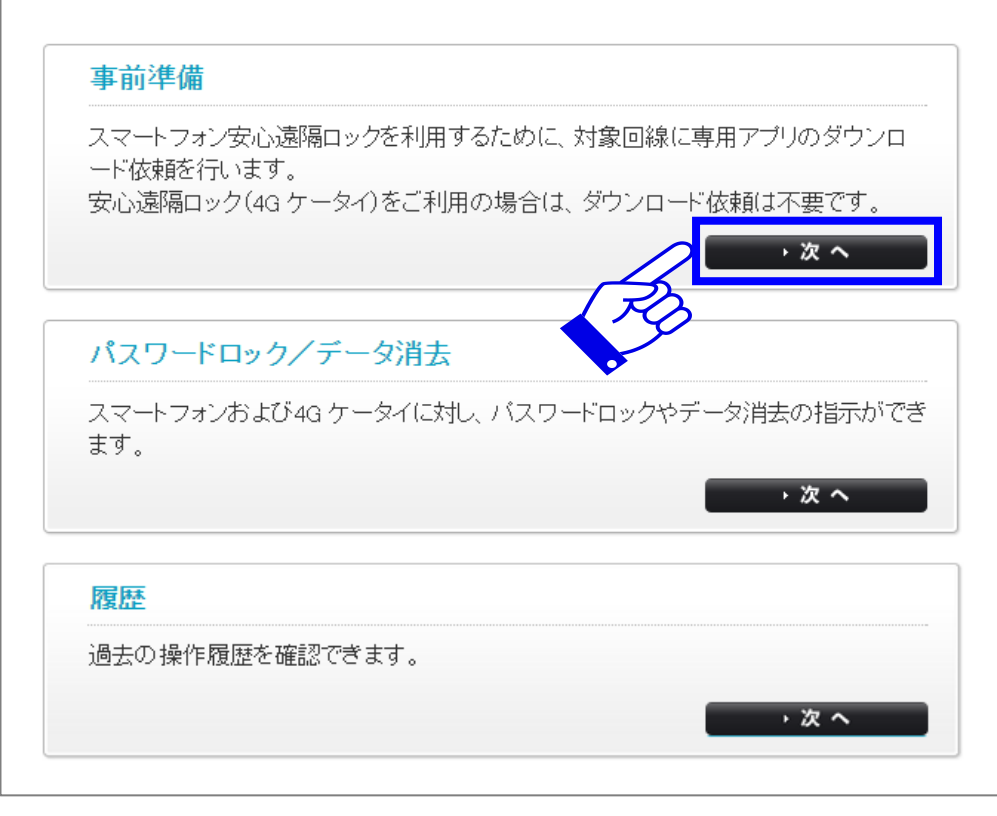

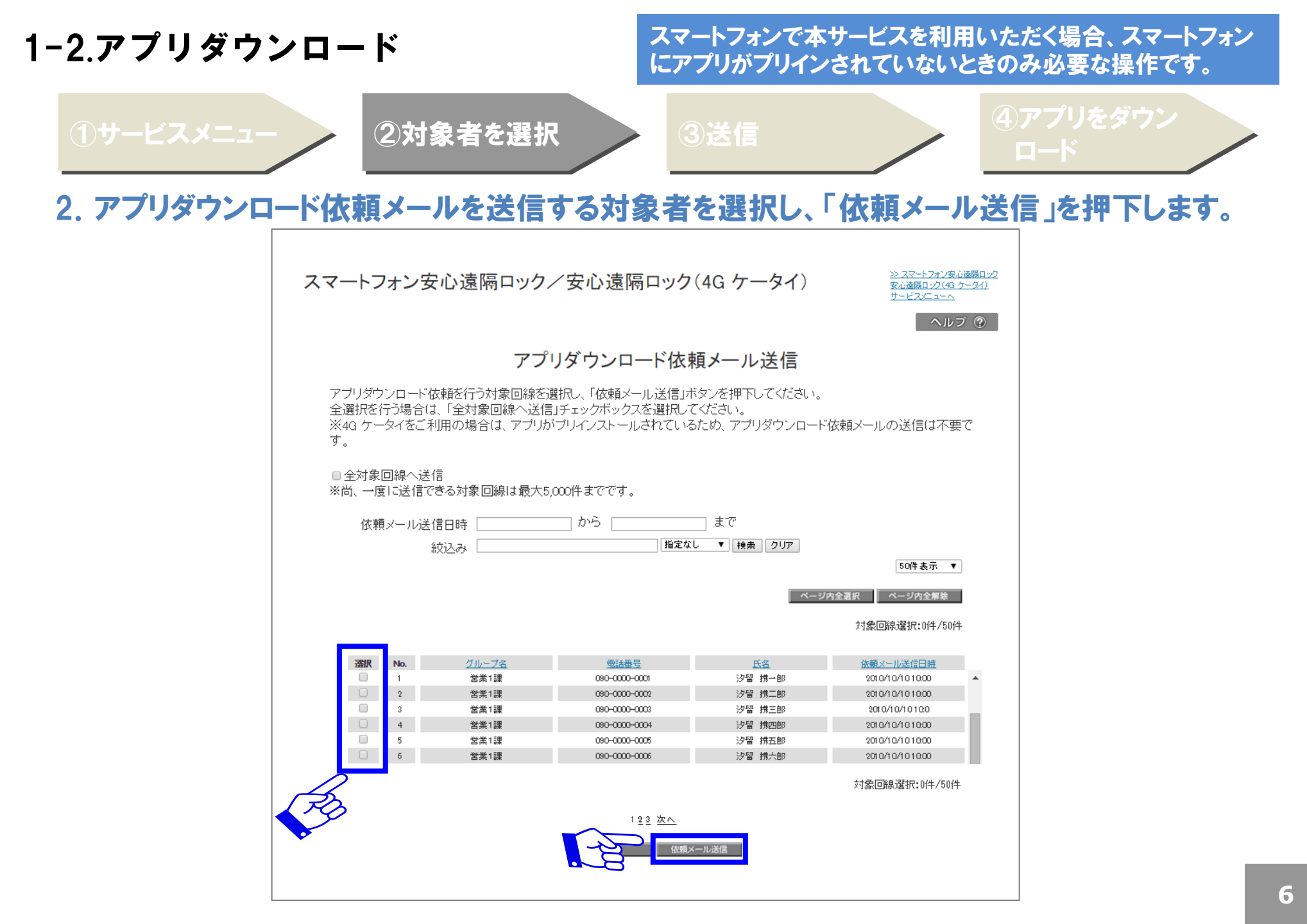

# 1-2.アプリダウンロード

#### スマートフォンで本サービスを利用いただく場合、スマートフォン にアプリがプリインされていないときのみ必要な操作です。

①サービスメニュー

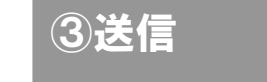

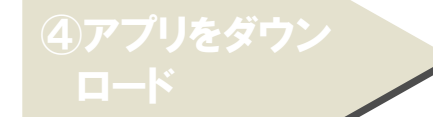

### 3. ポップアップで「OK」を押下すると送信が完了し、サービスメニューに戻ります。

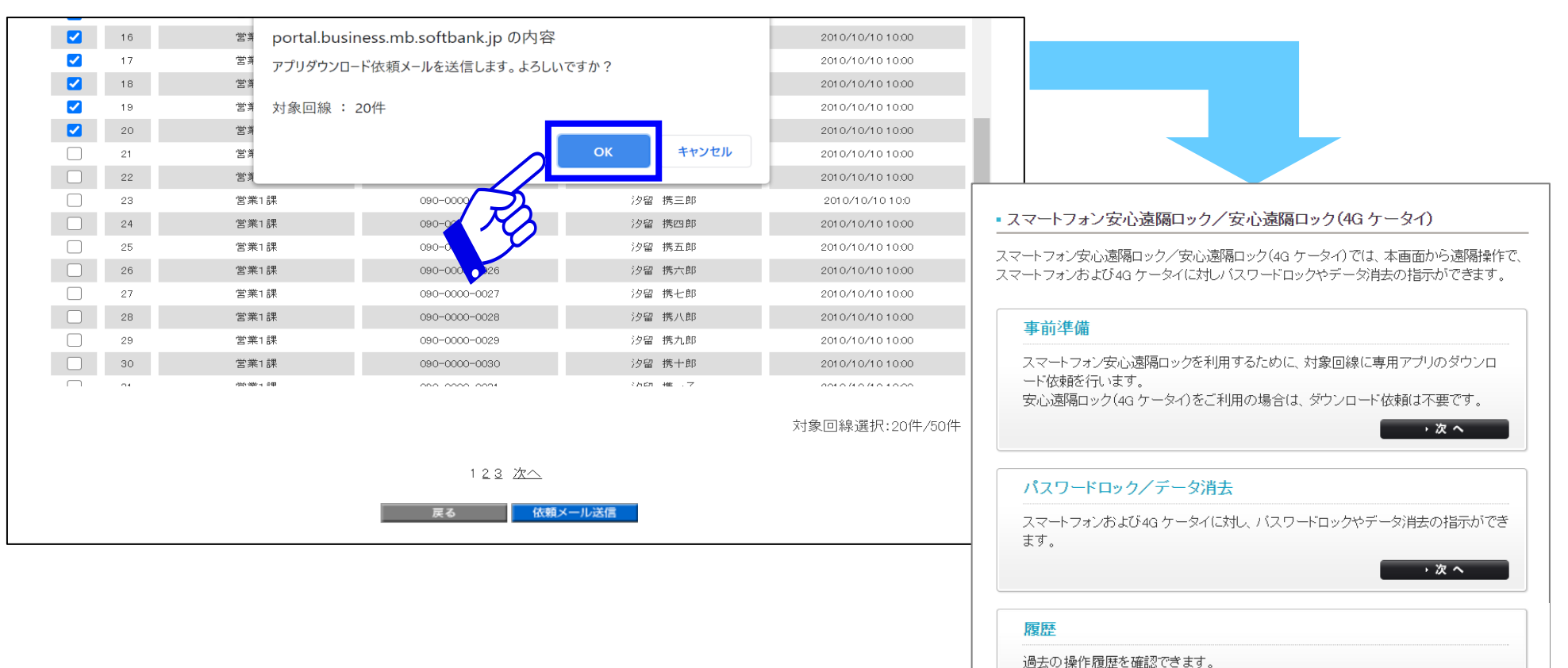

・次へ

# 1-2.アプリダウンロード

#### スマートフォンで本サービスを利用いただく場合、スマートフォン にアプリがプリインされていないときのみ必要な操作です。

(4)アプリをダ<u>ウン</u>

ロード

4. 専用アプリをダウンロードします。※対象者が行う操作です。

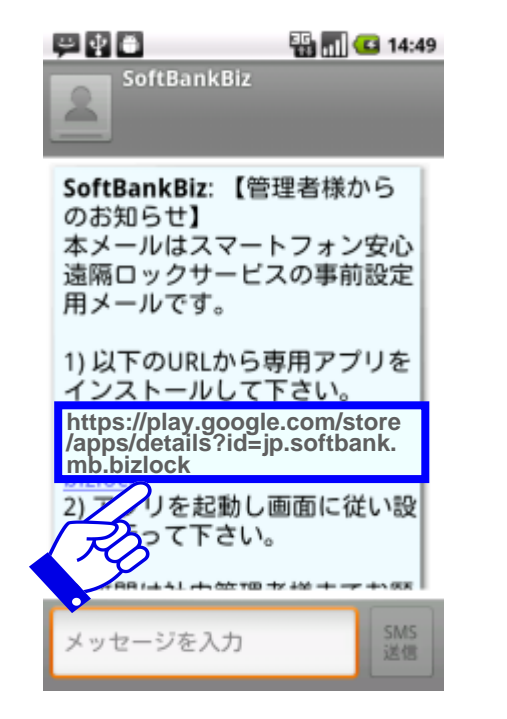

 1管理者が「アプリダウンロード依頼 メール」を送信すると、対象者のスマー トフォンに上記のメールが届きます。
 URLを押下してください。

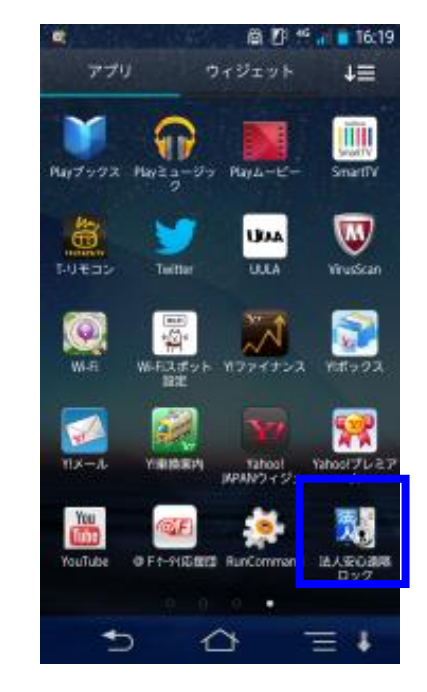

#### ②アプリダウンロードサイトで、専用ア プリをダウンロードしてください。

## 1-3. 端末初期設定

5. 初回起動時に表示される「端末初期設定」において、必ず「一括許可する」を選択してください。

※ この画面はAQUOSケータイ3およびDIGNOケータイ3,4(for Bizを含む)の初期設定で 表示されます。

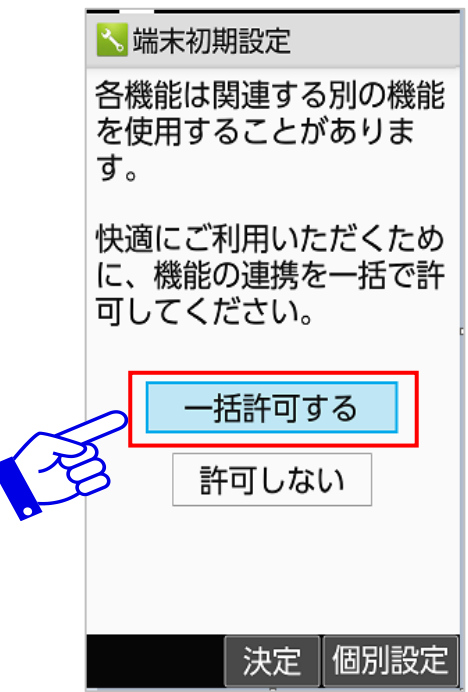

安心遠隔ロックがSMS通知を受け 取れるように設定します。 1-4.デバイス管理機能の設定

スマートフォン安心遠隔ロック/安心遠隔ロック(4G ケータ) イ)を利用するために、事前に行ってください。

6. 「法人安心遠隔ロック」を起動し、デバイス管理機能を「有効」に設定します。 ※対象者が行う操作です。 ※DIGNOケータイ、DIGNOケータイfor Biz、AQUOSケータイ2の最新版のソフトウェアは以下 の操作は不要です。またDIGNOケータイ 2. AQUOS ケータイ 3以降の機種においても 不要となります。

有効にする

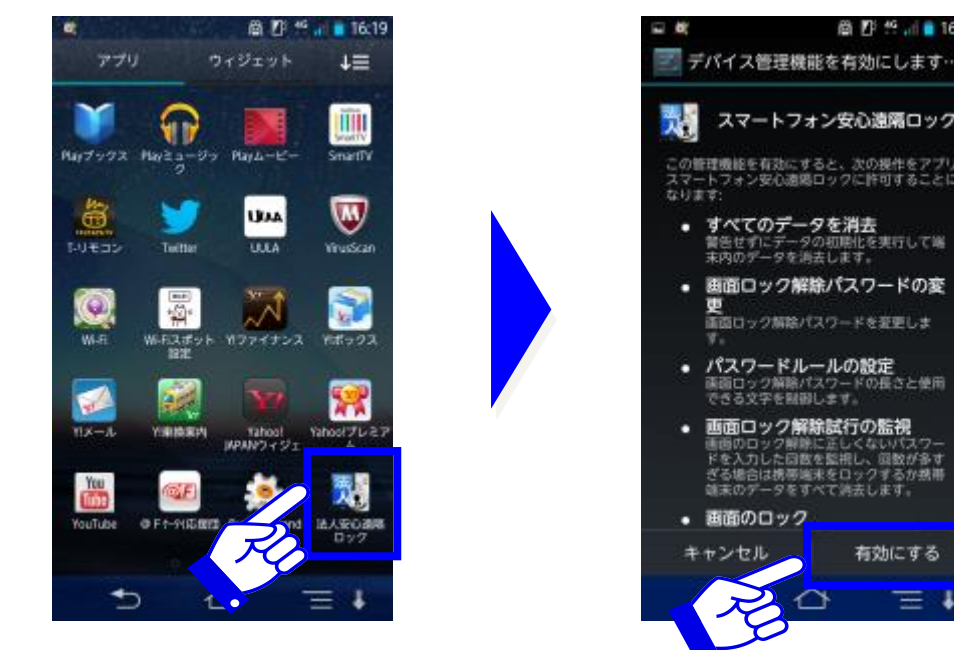

(1) 法人安心遠隔ロック |を起動 します。

②ソフトウェア使用許諾の内容をご 確認の上同意し、デバイスの管理 機能を有効にします。

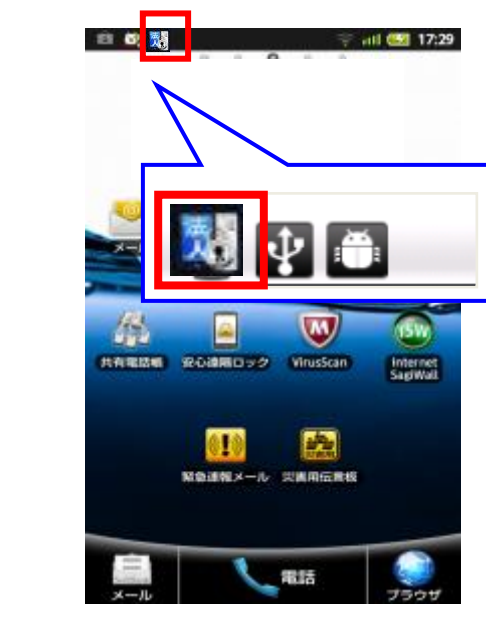

③ステータスバーに「法人安心遠 隔ロックのアイコンが表示されれ ば完了です。

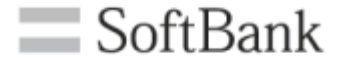

# 2.各機能の操作方法

# 2.操作方法

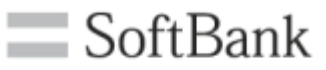

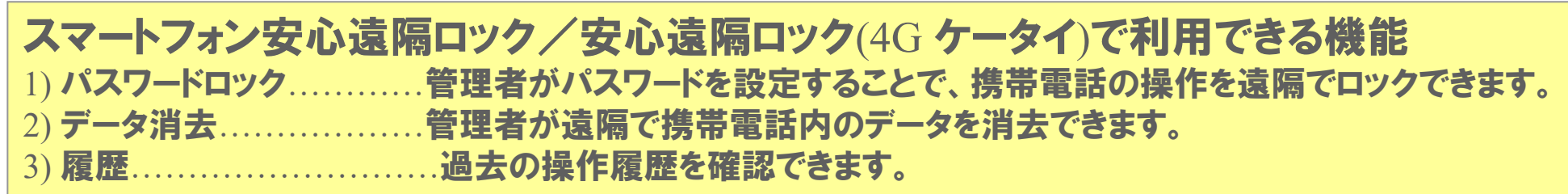

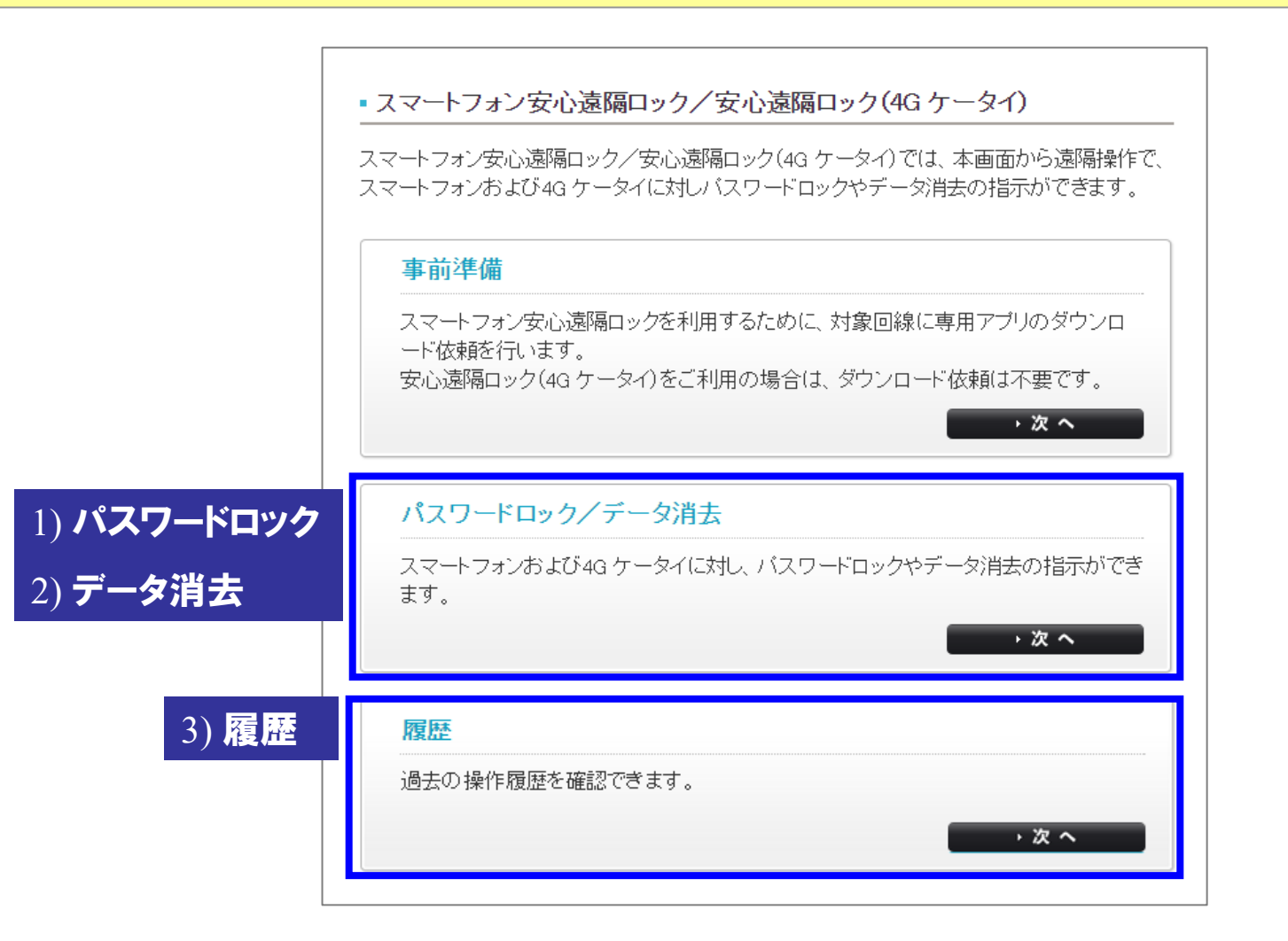

①機能の選択

| ②パスワードロック実行|

3完了

・次へ

## 1. サービスメニューの「パスワードロック/データ消去」を押下します。

■ スマートフォン安心遠隔ロック/安心遠隔ロック(4G ケータイ)

スマートフォン安心遠隔ロック/安心遠隔ロック(4G ケータイ)では、本画面から遠隔操作で、 スマートフォンおよび4G ケータイに対しバスワードロックやデータ消去の指示ができます。

| - | 3.2 | 2.44 | 144- |
|---|-----|------|------|
| 里 | Bul | うモ   | (曲   |
| Ŧ | нч  | -    | νн   |

スマートフォン安心遠隔ロックを利用するために、対象回線に専用アプリのダウンロード依頼を行います。 安心遠隔ロック(4G ケータイ)をご利用の場合は、ダウンロード依頼は不要です。

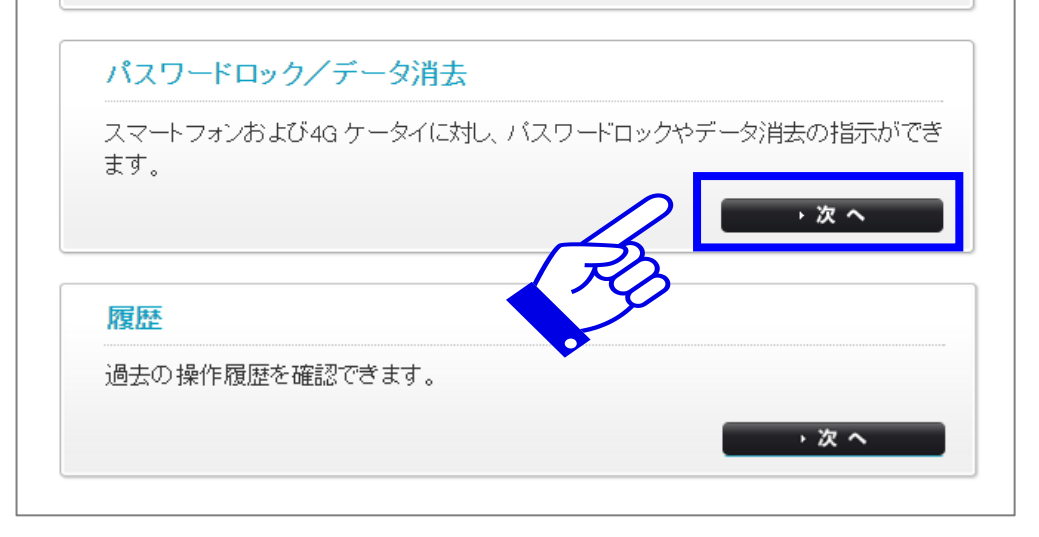

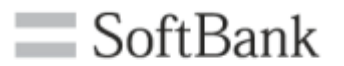

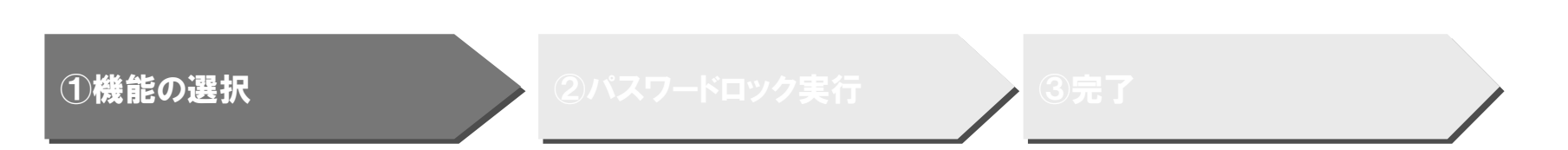

2. 機能の選択画面で「パスワードロック」を押下します。

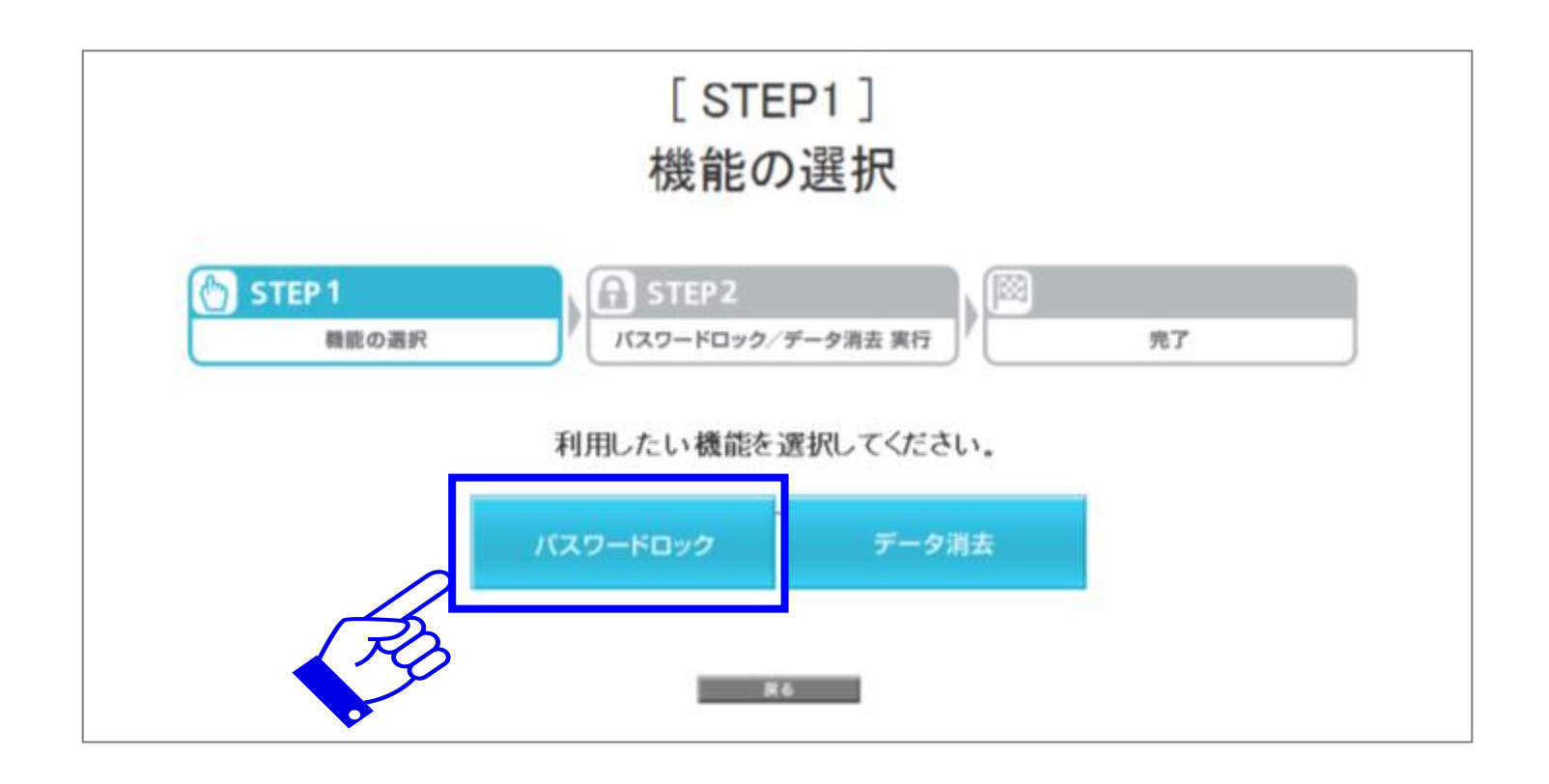

SoftBank

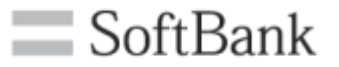

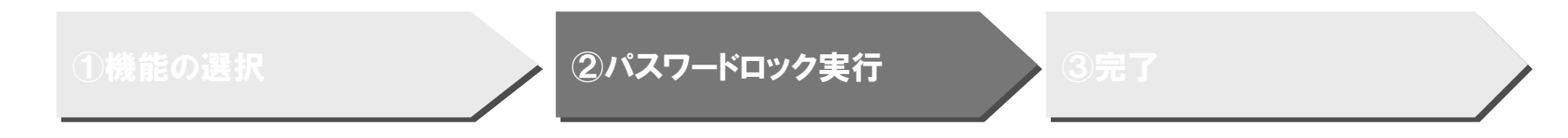

3. パスワードロックの方法を選び、「次へ」を押下します。

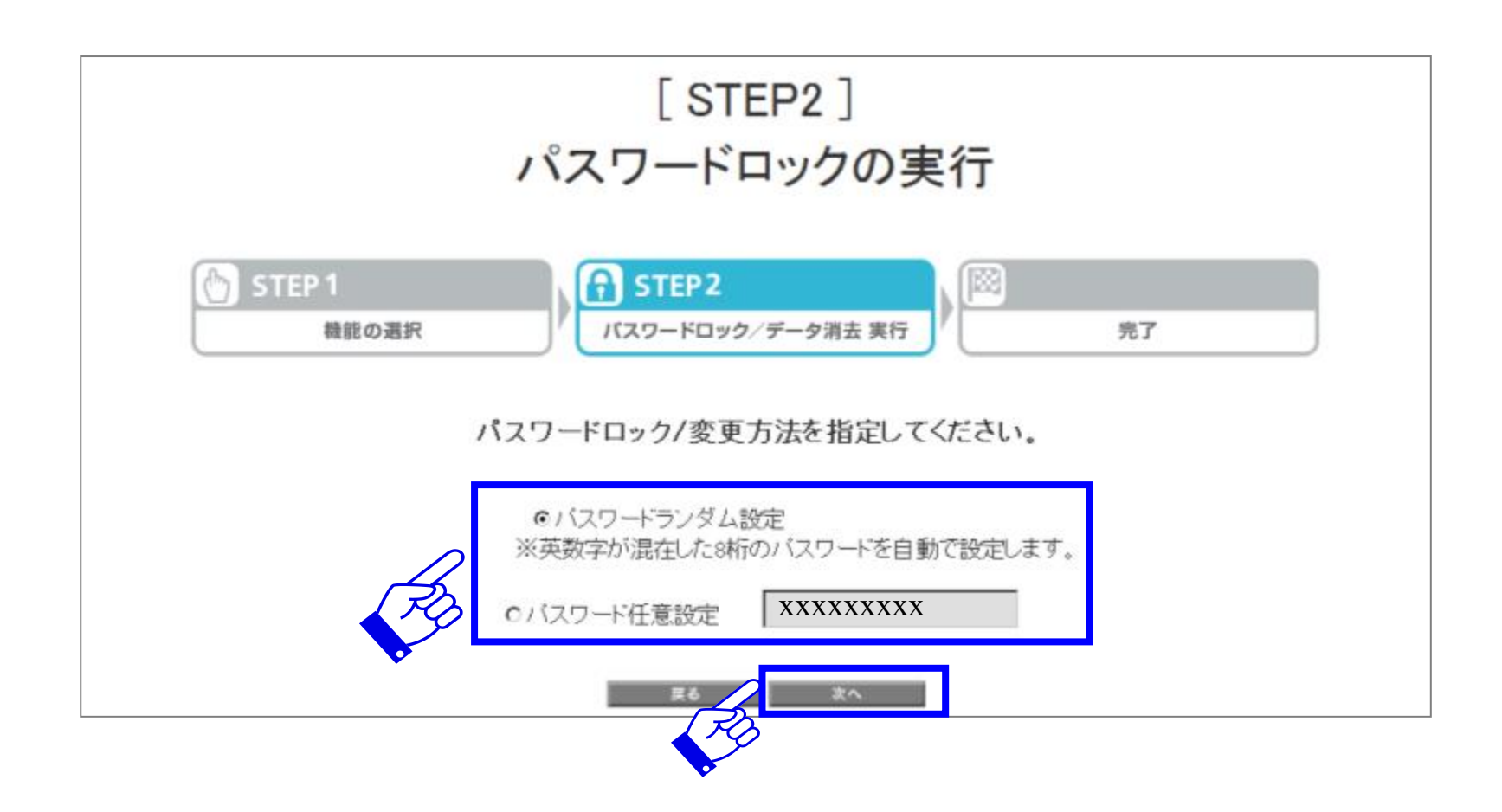

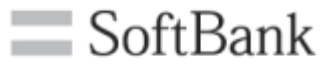

①機能の選択

②パスワードロック実行

3完了

## 4. 携帯電話をパスワードロックする対象者を選び、「ロックする」を押下します。

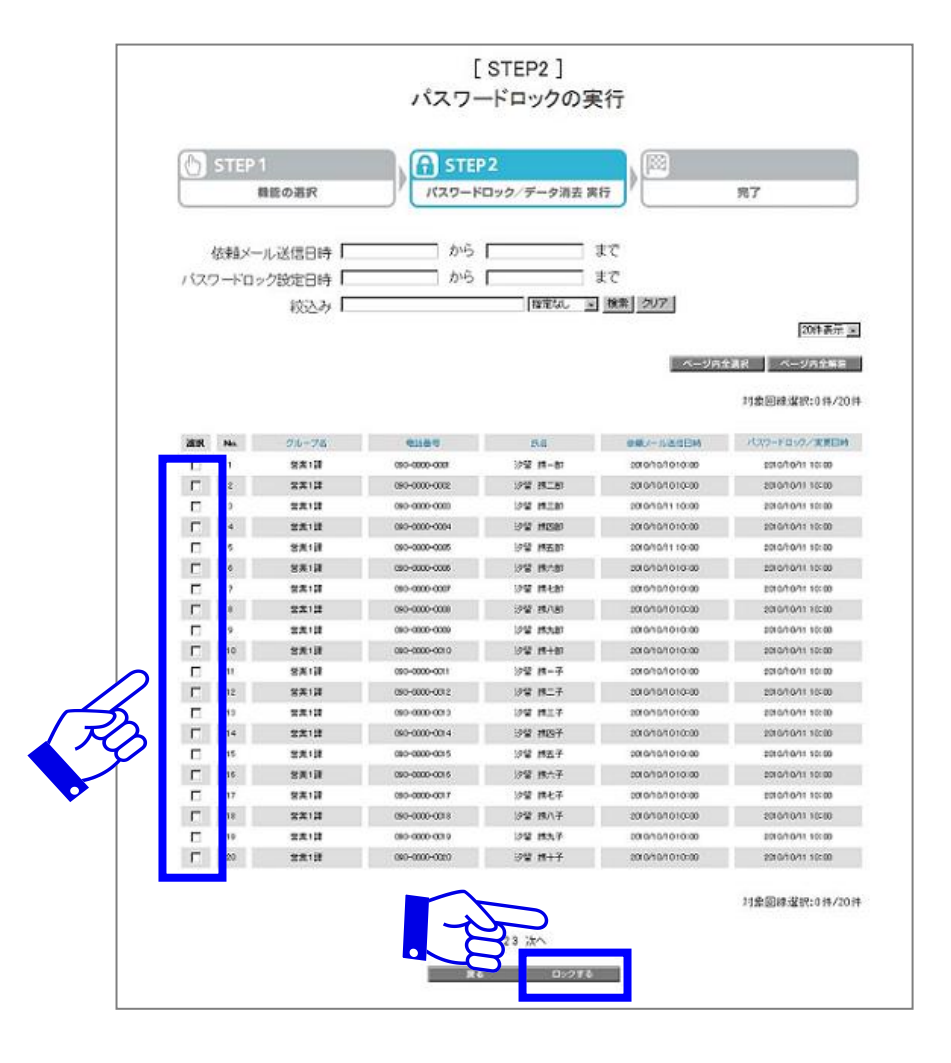

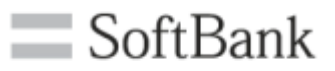

#### ①機能の選択

| ②パスワードロック実行

③完了

## 5. ポップアップで「OK」を押下すると完了します。

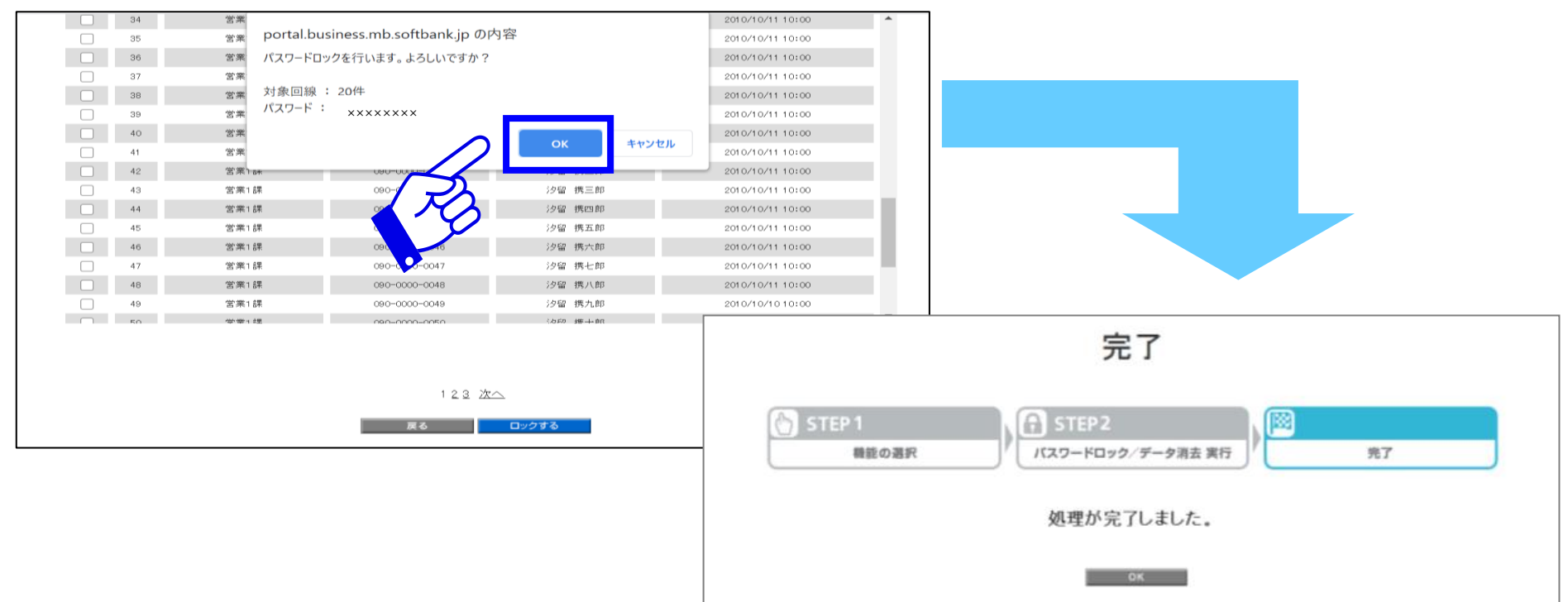

### 2-2.データ消去

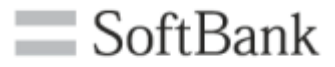

①機能の選択

②データ消去実行

3完了

・次へ

## 1. サービスメニューの「パスワードロック/データ消去」を押下します。

■ スマートフォン安心遠隔ロック/安心遠隔ロック(4G ケータイ)

スマートフォン安心遠隔ロック/安心遠隔ロック(4G ケータイ)では、本画面から遠隔操作で、 スマートフォンおよび4G ケータイに対しバスワードロックやデータ消去の指示ができます。

| - | 3.2 | 2.24 |      |
|---|-----|------|------|
| 里 | Bil | が開   | 伯蘭   |
| - |     |      | PH 1 |

スマートフォン安心遠隔ロックを利用するために、対象回線に専用アプリのダウンロード依頼を行います。 安心遠隔ロック(4G ケータイ)をご利用の場合は、ダウンロード依頼は不要です。

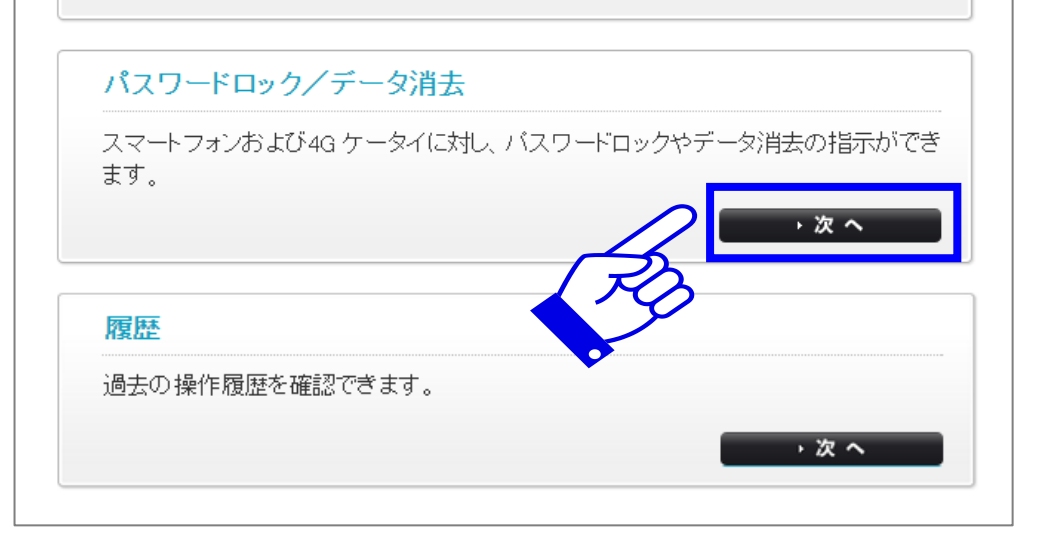

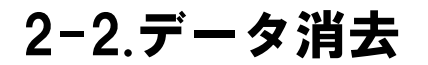

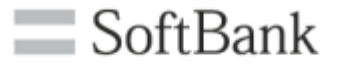

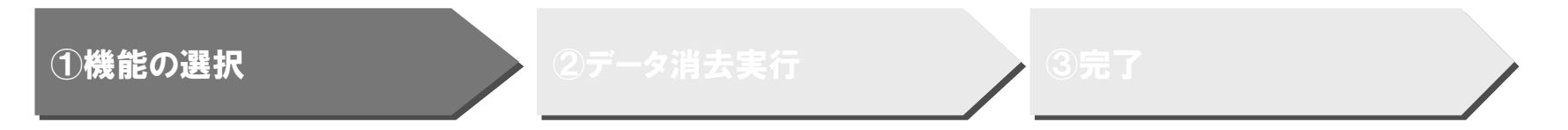

## 2. 機能の選択画面で「データ消去」を押下します。

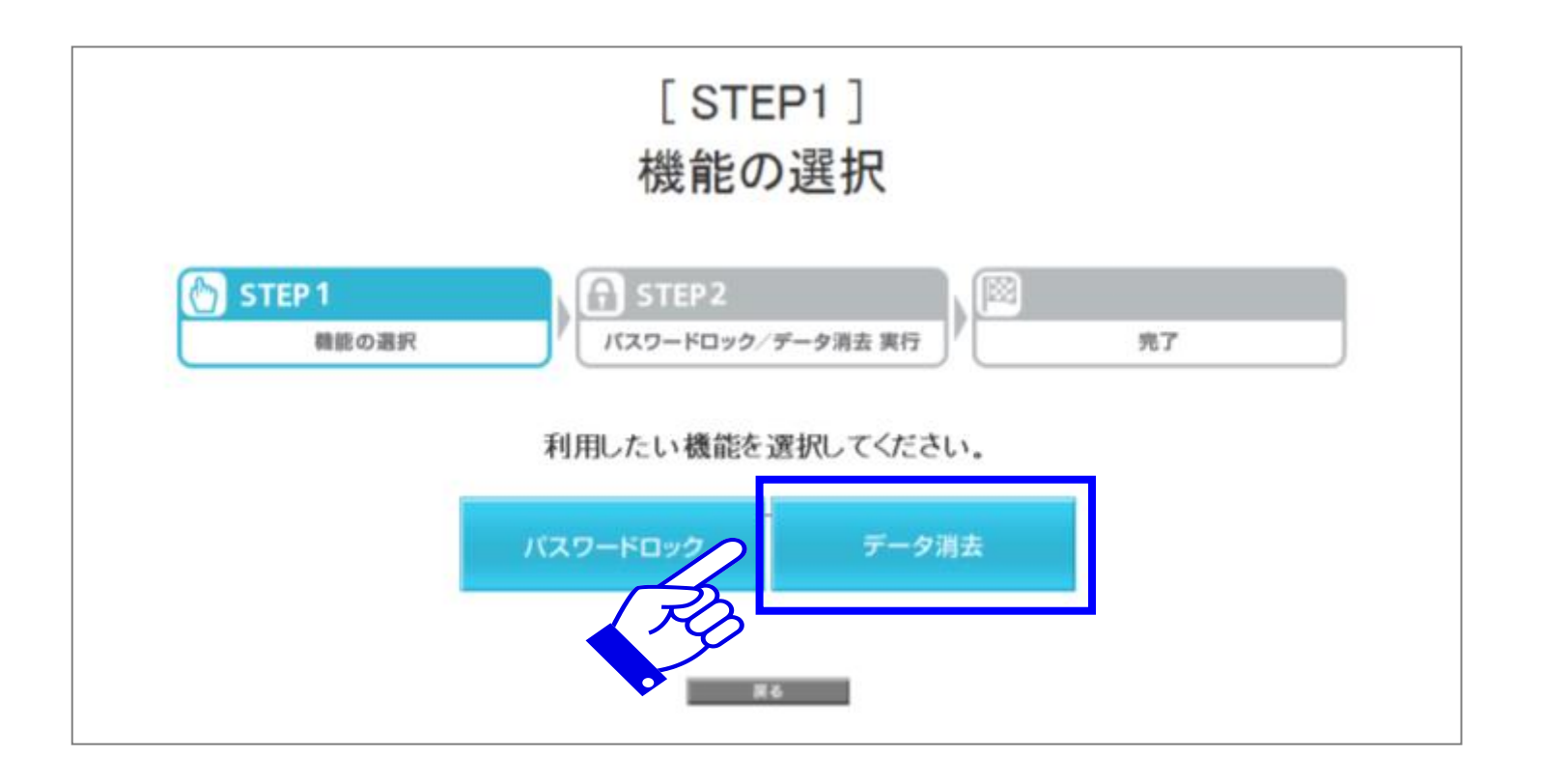

### 2-2.データ消去

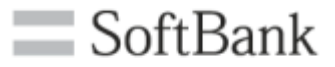

①機能の選択

②データ消去実行

③完了

### 3. データを消去する対象者を選択し、「データ消去」を押下します。

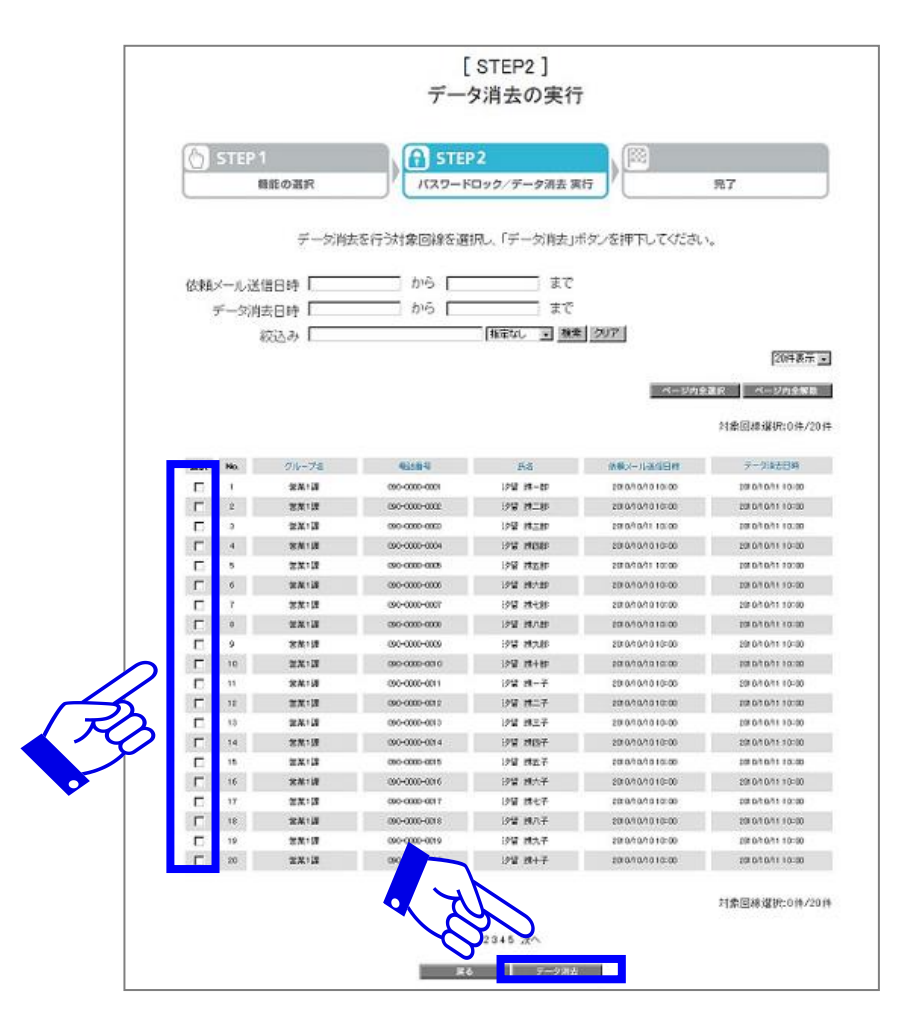

| 2-2.データ消去                                                                                                    |                                                                                                    |                                                       | SoftBank |
|----------------------------------------------------------------------------------------------------|----------------------------------------------------------------------------------------------------|-------------------------------------------------------|----------|
| ①機能の選択                                                                                                    | 2データ消去実行<br>下すると今了します                                                                                                    | ③完了                                                   |          |
| 1    宮本      2    宮本      3    宮本      4    宮本      5    宮本      6    宮本      7    宮本      8    宮本1課      10    宮本1課      11    宮本1課      12    宮本1課      13    宮本1課      14    宮本1課      15    宮本1課      16    宮本1課      17    宮本1課      18    宮本1課      19    日      11    宮本1課      12    宮本1課      13    宮本1課      14    宮本1課      15    宮本1課      16    宮本1課      17    宮本1課 | 内容<br>2010/10/11 10:00<br>2010/10/11 10:00<br>2010/1 |                                                       | -        |
| 1 2 3 4 5 2<br><b>K</b>                                                                                                    | 変へ<br>テ<br>で<br>STEP 1<br>機能の選択                                                                                                    | <b>完了</b><br>STEP2<br>パスワードロック/データ消去 実行<br>処理が完了しました。 | 完了       |

# 2-3.履歴

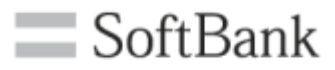

①機能の選択

2履歴の確認

#### ③履歴詳細の確認

## 1. サービスメニューの「履歴」を押下します。

■ スマートフォン安心遠隔ロック/安心遠隔ロック(4G ケータイ)

スマートフォン安心遠隔ロック/安心遠隔ロック(4G ケータイ)では、本画面から遠隔操作で、 スマートフォンおよび4G ケータイに対しバスワードロックやデータ消去の指示ができます。

|   | 1.2 | 14 J | - |
|---|-----|------|---|
| B | шŽ  | 尾伯   |   |
|   |     | ע ד  |   |

スマートフォン安心遠隔ロックを利用するために、対象回線に専用アプリのダウンロード依頼を行います。 安心遠隔ロック(4G ケータイ)をご利用の場合は、ダウンロード依頼は不要です。

パスワードロック/データ消去

スマートフォンおよび4G ケータイに対し、バスワードロックやデータ消去の指示ができます。

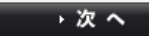

・次へ

| 履歴              |      |
|-----------------|------|
| 過去の操作履歴を確認できます。 |      |
|                 | · 次へ |
|                 | Ro   |

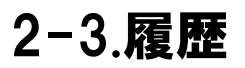

①機能の選択

②履歴の確認

#### ③履歴詳細の確認

SoftBank

## 2. 履歴が参照できます。詳細を確認したい場合は「受付番号」を押下します。

| 受付番号を押下すると履         | 歴の詳細を確認できま    | च.                |              |                  |
|---------------------|---------------|-------------------|--------------|------------------|
| 地立第4月               |               |                   |              |                  |
|                     | 1000          |                   |              |                  |
| 操作内容 19240          | ×             |                   |              |                  |
| 操作日時                | から            | まで検索              | クリア          |                  |
|                     |               |                   |              | 20件表示            |
|                     | _             |                   |              | 対象回線数: 150       |
| 受付番号                | 操作内容          | 操作目時              | 8888         | 管理者の             |
| 20101000000000      | データ消去         | 2010/10/06 20:00  | 管理者          | ManazerBadmin    |
| 201 01 0080000001 9 | データ涌去         | 2010/10/08 19:00  | 管理者          | ManagerBadmin    |
| 201 01 0080000001 8 | データ消去         | 2010/10/06 18:00  | 俗理者          | Manager@admin    |
| 201 01 0080000001 7 | 依赖又一儿送信       | 2010/10/08 17:00  | 管理者          | ManagerBadmin    |
| 201 01 0060000001 6 | 依赖以一儿送信       | 2010/10/08 16:00  | 管理者          | ManagerBadmin    |
| 201 01 0080000001 5 | 依赖又一儿送信       | 2010/10/08 15:00  | 管理者          | Manager@admin    |
| 201 01 0060000001 4 | パスワード価定あり     | 2010/10/08 14:00  | 管理者          | Manager@admin    |
| 201 01 0080000001 3 | パスワードの国定ありの   | 2010/10/08 13:00  | 管理者          | ManagerBadmin    |
| 201 01 0080000001 2 | パスワードの指定あり    | 2010/10/08 12:00  | 管理者          | ManagerBadmin    |
| 201 01 0080000001 1 | パスワード間定あり     | 2010/10/08 11:00  | 代理管理者(サブ管理者) | Substitute@admin |
| 201.01.000000001.0  | 依頼メール通信       | 2010/10/08 10:00  | 代理管理者(サブ管理者) | SubstituteSadmin |
| 201 01 0080000009   | パスワード(紛失時)    | 2010/10/08 09:00  | 代理管理者(サブ管理者) | SubstituteBedmin |
| 201 01 0080000008   | 依赖又一儿送信       | 2010/10/08 08:00  | 管理者          | Manager@admin    |
| 201.01.0080000007   | バスワード自定あり     | 2010/10/08 07:00  | 管理者          | Manager@admin    |
| 201 01 0090000006   | パスワード(第失時)    | 2010/10/08 06:00  | 管理者          | ManagerBedmin    |
| 201.01.0080000005   | データ消去         | 2010/10/08 05:00  | 管理者          | ManaperBadmin    |
| 201.01.0090000004   | データ消去         | 2010/10/08 04:00  | 管理者          | Manager@admin    |
| 201.01.0080000000   | パスワード印度あり     | 2010/10/08 03:00  | 管理者          | ManagerBadmin    |
| 201 01 0080000002   | パスワードの指定あり    | 2010/10/08 02:00  | 管理者          | ManagerBadmin    |
| 301 01 002000000    | パスワードランダム設定   | 2010/10/08 OI :00 | 管理者          | Manager@admin    |
|                     | MAD-1999LARCE | 2010/10/06 01:00  | 212.2        | nanapersiadmin   |

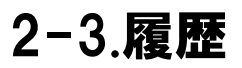

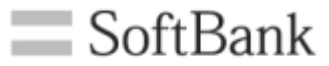

①機能の選択

2履歴の確認

③履歴詳細の確認

## 3. 履歴詳細が表示され、右側で配信状況が確認できます。

| 送信状况       | 操作目時             | パスワード | 操作内容  | 氏名        | 电话音号          |
|------------|------------------|-------|-------|-----------|---------------|
| 通速OK       | 2010/10/08 20:00 |       | データ過去 | スマート! 太郎  | 050-0000-0001 |
| 通速OK.      | 2010/10/08 20:00 |       | デーダ消去 | スマート2大部   | 090-0000-0002 |
| 調通のK       | 2010/10/08 20:00 |       | デーダ涌去 | スマート2次部   | 050-0000-0000 |
| 通速OK       | 2010/10/08:20:00 |       | デーダ消去 | スマート4大部   | 050-0000-0004 |
| 通速OK       | 2010/10/08 20:00 |       | デーダ消去 | スマート5大部   | 060-0000-0005 |
| STEROK.    | 2010/10/08 20:00 |       | デーダ涌去 | スマートを太郎   | 090-0000-0006 |
| 通速OK.      | 2010/10/08 20:00 |       | デーダ消去 | スマート7大部   | 050-0000-0007 |
| 通速OK       | 2010/10/08 20:00 |       | デーダ涌去 | スマートは太郎   | 090-0000-0008 |
| Sillarok.  | 2010/10/08 20:00 |       | データ消去 | スマートを決定   | 050-0000-0009 |
| 通速OK       | 2010/10/08 20:00 |       | デーダ消去 | スマート10大郎  | 000-0000-0010 |
| 通速OK       | 2010/10/08 20:00 |       | デーク消去 | スマート11太郎  | 090-0000-0011 |
| 通道OK       | 2010/10/08 20:00 |       | データ消去 | スマート12太郎  | 090-0000-0012 |
| 通速OK.      | 2010/10/08 20:00 |       | データ消去 | スマート13大部  | 000-0000-0013 |
| STERIOK.   | 2010/10/08 20:00 |       | デーダ涌去 | スマート14太郎  | 090-0000-0014 |
| 通速OK       | 2010/10/08 20:00 |       | データ消去 | スマート15次歳8 | 050-0000-0015 |
| シフテムエラー(9) | 2010/10/08 20:00 |       | デーダ消去 | スマート16太郎  | 090-0000-0016 |
| システムエラー(91 | 2010/10/08 20:00 |       | デーク消去 | スマート17太郎  | 090-0000-0017 |
| 未通道(62)    | 2010/10/08 20:00 |       | データ消去 | スマート18大郎  | 060-0000-0018 |
| 未過速(61)    | 2010/10/08 20:00 |       | デーダ消去 | スマート19大郎  | 090-0000-0019 |
| 未過勤业(61)   | 2010/10/08 20:09 |       | データ涌去 | スマート20大速5 | 0200-0000-020 |

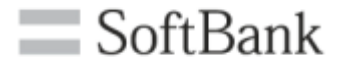

# 3.注意事項

3.注意事項

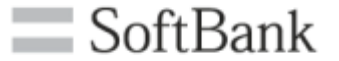

- ・ 圏外や電波の弱い場所にある場合、または携帯電話の電源が入っていない場合、パスワードロック・データの消去は実行されません。
- 本サービスを利用してパスワードロック/データの消去を実行しても、ご利用回線の停止は行われません。
  ご利用回線の停止をご希望の場合はロック完了後に別途お客さまセンター(紛失・故障受付)にお申し
  込みいただく必要があります。また、回線停止中は本サービスによるパスワードロック・データ消去は実行できません。
- スマートフォン安心遠隔ロック/安心遠隔ロック(4G ケータイ)の履歴参照では、アプリケーションのダウン ロード依頼メール、パスワードロック、データの消去の各種要求メールの到達状況を示すものであり、各種 要求の動作完了を示すものではありません。
- 海外ローミング時、複数のアプリケーションが同時に起動している場合、および現在時刻が大幅に標準
  時間と異なる場合などパスワードロック・データの消去の保証はできかねます。
- 本サービスにより消去されたデータは、元に戻すことはできません。また、本サービスを利用して遠隔で データのバックアップ操作を行うことはできません。
- 本サービスを解約する場合は、契約者は必ずパスワードロック機能を解除したうえで行なってください。本 サービス解約後は、契約者は法人コンシェルサイトでパスワードロック時のパスワードをご確認いただけま せん。
- その他サービスのお申し込み・ご利用にあたっては「スマートフォン安心遠隔ロックサービスご利用規約」
  「安心遠隔ロック(4G ケータイ)サービスご利用規約」をお読みいただき、ご承諾いただきます。

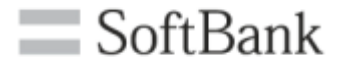

# 4.よくあるご質問

# 4.よくあるご質問

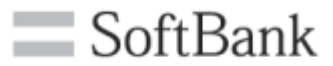

| NO. | 問資                                                                 | 回答                                                                                                  |
|-----|--------------------------------------------------------------------|----------------------------------------------------------------------------------------------------|
| 1   | データ消去はすべてのデータを削除で<br>きますか?                                         | 携帯電話本体、外部保存媒体(SDカードなど)の全てのデータを削<br>除することができます。ただしUSIMカード内に保存されたデータは<br>削除できません。                     |
| 2   | 他の携帯電話に機種変更してもス<br>マートフォン安心遠隔ロック/安心遠<br>隔ロック(4G ケータイ)を使えますか?       | はい、対象機種であればご利用いただけます。<br>但し、デバイス管理機能の設定は再度行っていただく必要がありま<br>す。スマートフォンの場合は専用アプリケーションのダウンロードも必<br>要です。 |
| 3   | データ消去中に電源が切れた後、充<br>電した場合はどうなりますか?                                 | 電源切断時の携帯電話の状態によってはデータ消去の継続は保<br>証されません。                                                             |
| 4   | パスワードが分からなくなった場合は<br>どうすればよいですか?                                   | 管理者にお問合せください。法人コンシェルサイトの「履歴」から<br>ロックを行なったパスワードを確認できます。                                             |
| 5   | 管理者は利用者がアプリケーションを<br>ダウンロードしたか確認できますか?                             | 確認できません。アプリケーションのダウンロード依頼メールが送信<br>されたかどうかのみ、法人コンシェルサイトよりご確認いただけます。                                 |
| 6   | <b>遠隔ロック時に携帯電話の電源が</b><br>OFF <b>になっている場合、リクエストはリ</b><br>トライされますか? | 1時間リトライされます。                                                                                        |
| 7   | パスワードロック後に携帯電話が見つ<br>かった場合は法人コンシェルサイトで<br>解除操作ができるのですか?            | できます。管理者が新規パスワードを発行し、利用者が発行された<br>パスワードを入力することで解除できます。                                              |